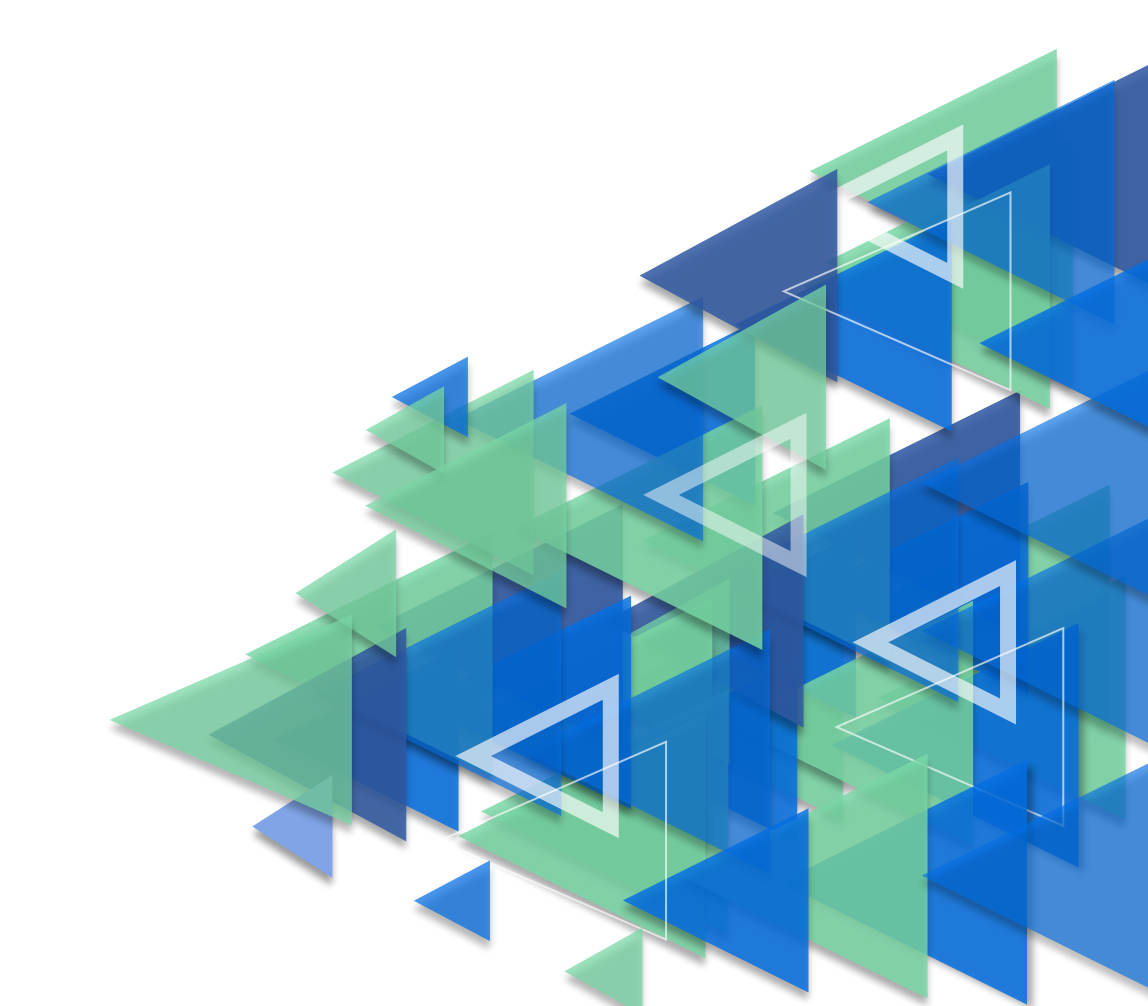

# по регистрации обучающихся

## инструкция

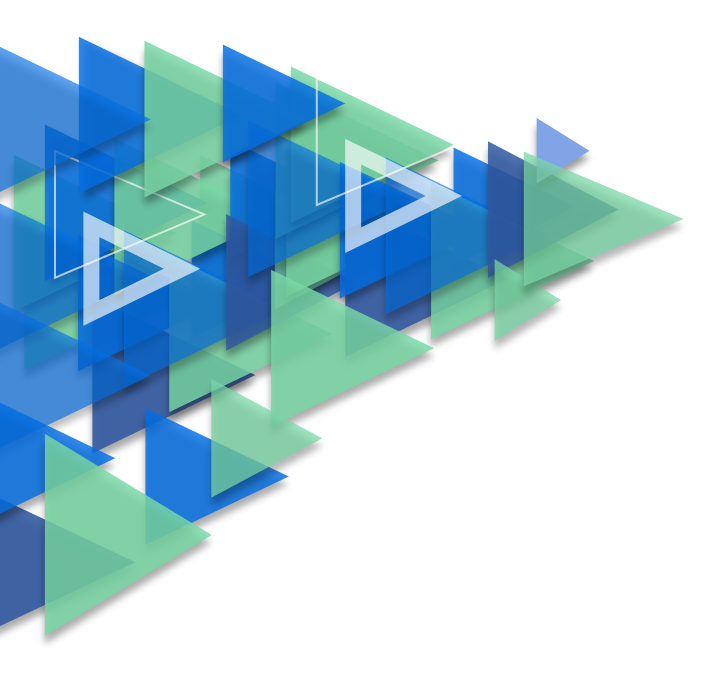

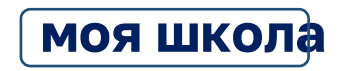

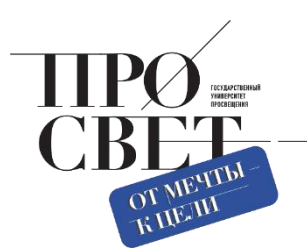

### Регистрация обучающихся старше 14-ти лет

Обучающийся старше 14 лет, имеющий паспорт РФ, может самостоятельно зарегистрироваться во ФГИС «Моя школа». Для этого необходимо иметь стандартную или подтвержденную учетную запись на портале Госуслуг.

Если у вас нет учетной записи на портале Госуслуг, <u>зарегистрируйтесь</u> и пройдите процесс подтверждения.

Для самостоятельной регистрации во ФГИС «Моя школа» необходимо произвести первичную авторизацию на портале по ссылке: <u>https://myschool.edu.ru/ (</u>Рисунок 1).

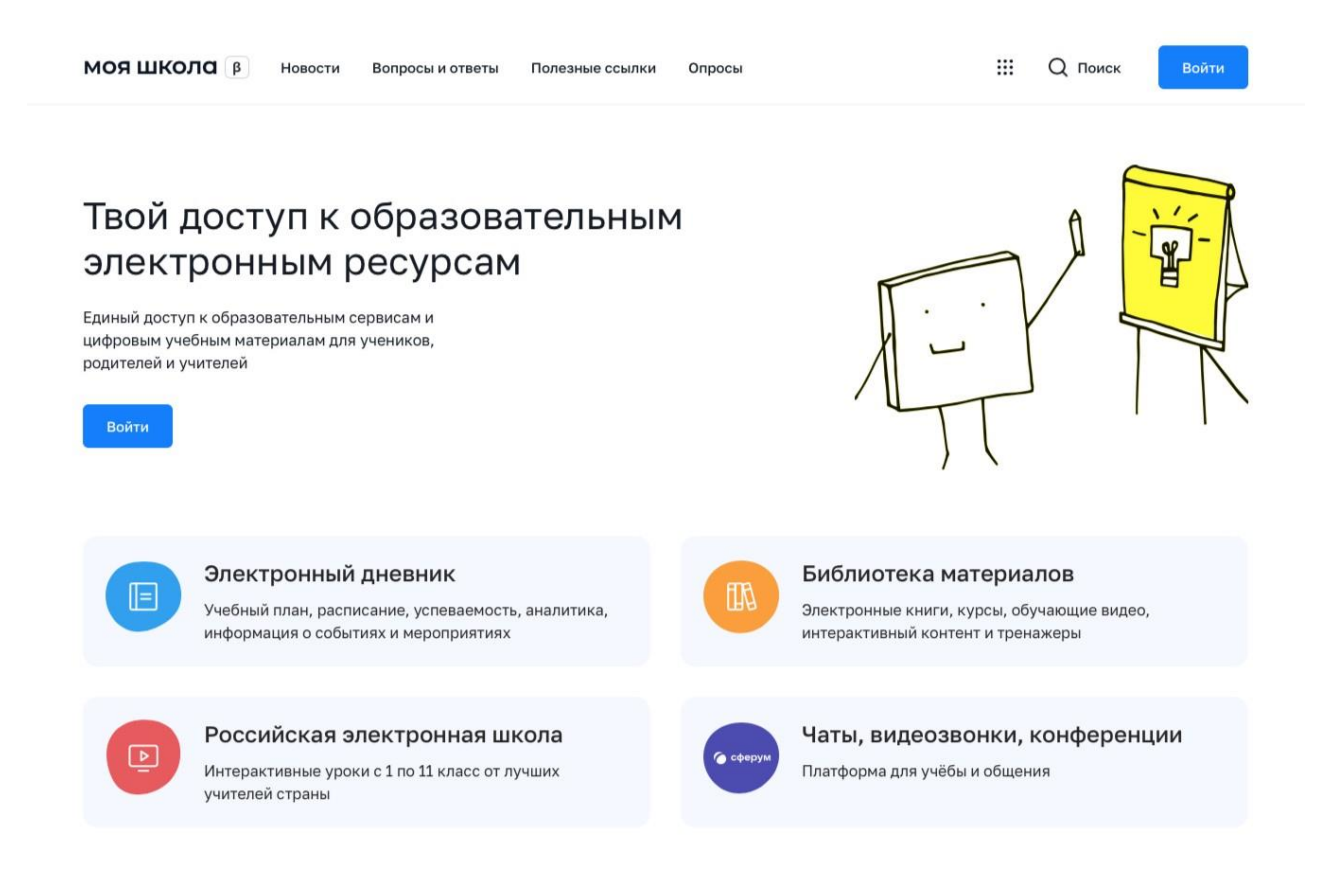

#### Рисунок 1. Главная страница платформы ФГИС «Моя школа» до авторизации

Для авторизации нажмите кнопку «Войти». Авторизация на портале ФГИС «Моя школа» осуществляется с помощью учётной записи портала Госуслуг<sup>1</sup>. Основное окно авторизации портала Госуслуг представлено на Рисунке 2. Введите логин (телефон / email / СНИЛС) и пароль от учетной записи. Нажмите на кнопку «Войти».

<sup>&</sup>lt;sup>1</sup> В случае возникновения вопросов по входу на портал Госуслуги (восстановление доступа, регистрацияна портале) необходимо обращаться в службу технической поддержки портала https://www.gosuslugi.ru/feedback

| ГО | C\  | /СЛ | V   | U |
|----|-----|-----|-----|---|
|    | - 1 |     | 1 - | - |

| Телефон | / Email / СНИЛС       |   |
|---------|-----------------------|---|
| Пароль  |                       | ¥ |
| Восстан | обить                 |   |
|         | Войти                 |   |
|         | Войти другим способом |   |
|         | Эл. подпись           |   |
|         | Не удаётся войти?     |   |

Рисунок 2. Основное окно авторизации портала Госуслуг

При успешной авторизации откроется страница «Предоставление прав доступа» (Рисунок 3).

|   | Моя школа<br>запрашивает следующие права:                                                                                                    |
|---|----------------------------------------------------------------------------------------------------|
|   | Просмотр вашего СНИЛС (?)                                                                                                    |
|   | Просмотр номера СНИЛС ребенка (?)                                                                                                    |
|   | Просмотр фамилии, имени и отчества ребенка 🥡                                                                                                    |
|   | Просмотр даты рождения ребенка                                                                                                    |
|   | Просмотр данных вашего свидетельства о рождении                                                                                                    |
|   | Просмотр данных свидетельства о рождении ребенка 🕜                                                                                                    |
|   | Просмотр данных о вашем документе, удостоверяющем личность                                                                                                    |
| • | Просмотр пола ребенка 🧿                                                                                                    |
| • | Просмотр даты вашего рождения                                                                                                    |
| • | Просмотр вашего адреса электронной почты                                                                                                    |
| • | Просмотр вашего пола 🥢                                                                                                    |
| • | Просмотр вашей фамилии, имени и отчества                                                                                                    |
| • | Просмотр номера вашего мобильного телефона                                                                                                    |
|   | Нажимая «Предоставить», вы разрешаете этой информационной системе использовать<br>указанные данные согласно ее правилам и условиям. Вы всегда можете отозвать это<br>разрешение из своего профиля. |
|   |                                                                                                    |

Рисунок 3. Предоставление прав доступа

Нажимая кнопку «Предоставить», вы разрешаете ФГИС «Моя школа» использовать указанные данные для авторизации в системе.

После предоставления разрешений откроется окно завершения регистрации. Выберите «Профиль обучающегося», поставьте галочку о согласии с условиями использования и нажмите кнопку «Зарегистрироваться» (Рисунок 4).

### Регистрация

Для завершения регистрации укажите свою основную роль. Другие роли можно добавить после регистрации.

| Профиль законного представителя           | Профиль обучающегося        |
|-------------------------------------------|-----------------------------|
|                                           |                             |
| Я согласен с условиями использования и по | олитикой конфиденциальности |
|                                           |                             |

Рисунок 4. Окно завершения регистрации профиля «Законного представителя» или «Обучающегося»

После завершения регистрации произойдёт авторизация в системе и переход на главную страницу ФГИС «Моя Школа» (Рисунок 5).

| Дневник >                                       |                                        |                               | 14—20 нояб. 2022                  |                                        |
|-------------------------------------------------|----------------------------------------|-------------------------------|-----------------------------------|----------------------------------------|
| Оценки >                                        |                                        | Уроков нет                    |                                   |                                        |
| Домашние                                        | <b>езадания &gt;</b>                   | омашних заданий на эту неделк | о нет                             |                                        |
| Материалы библиот                               | еки >                                  |                               |                                   |                                        |
| Урок<br>Степень с<br>натуральным<br>показателем | Урок<br>Роль химии в жизни<br>человека | Урок<br>Досуг и увлечения     | Урок<br>Колебательное<br>движение | Урок<br>Симметрия. Осевая<br>симметрия |
| 1                                               | В кл. Химия                            | А-Z С<br>Вкл Английский язык  | Укл Физика                        | 12 то 5<br>с то 5<br>б кл Математика   |
| Видеоуроки РЭШ >                                |                                        |                               |                                   |                                        |
| Урок 27                                         | Урок 12                                | Урок 57                       | Урок 11                           | Урок 24                                |

Рисунок 5. Главная страница профиля «Обучающийся» ФГИС «Моя школа» после успешной авторизации

Далее необходимо отправить запрос на присоединение к образовательной организации. Для этого перейдите в «Личный кабинет» и нажмите кнопку «Добавить» (Рисунок 6).

| МОЯ ШКОЛО В Ново  | сти Вопросы и ответы | Полезные ссылки  | Опросы | Q | <br>Q | Поиск | AK |
|-------------------|----------------------|------------------|--------|---|-------|-------|----|
| Личная информация |                      |                  |        |   |       |       |    |
| Моя библиотека    | Профиль              | Обучающийся 🥝    |        |   |       | A     | к  |
| Мои файлы         |                      | Добавить профиль |        |   |       |       |    |
| Toom              | Форма обучения       | -                |        |   |       |       |    |
| Тесты             | Класс                |                  |        |   |       |       |    |
|                   | Школа                | -                |        |   |       |       |    |
|                   | Субъект РФ           | -                |        |   |       |       |    |
|                   | Эл. почта            |                  |        |   |       |       |    |
|                   | Телефон              |                  |        |   |       |       |    |
|                   | снилс                |                  |        |   |       |       |    |
|                   |                      |                  |        |   |       |       |    |
|                   |                      | -                |        |   |       |       |    |
|                   | Изменить             |                  |        |   |       |       |    |

Рисунок 6. Личный кабинет обучающегося ФГИС «Моя школа»

В открывшейся форме (Рисунок 7) заполните поля. Для поиска школы рекомендуем использовать полное юридическое название организации как оно указано в Едином государственном реестре юридических лиц (ЕГРЮЛ). Нажмите кнопку «Сохранить». Запрос будет направлен в образовательную организацию. После одобрения запроса Администратором ОО регистрация будет завершена.

| Персональна                    | я информация        |        | × |
|--------------------------------|---------------------|--------|---|
| Место обучения                 | 💿 Обучающийся в ОО  |        |   |
|                                | Обучающийся в семье |        |   |
| Образовательная<br>организация | выбрать             | ~      |   |
|                                | Сохранить           | Отмена |   |

Рисунок 7. Окно выбора персональной информации для отправки запроса на присоединение к ОО

**Внимание!** Если в регионе проведена интеграция с ГИС РУО, то учащимся не нужно отправлять запрос на присоединение к образовательной организации, он направится автоматически.

Для автоматического направления запроса на присоединение к ОО при входе учащимися старше 14 лет и их родителями нужно выполнить ряд условий.

На стороне пользователей:

1. Ребенок старше 14 лет должен авторизоваться во ФГИС «Моя школа». Затем Администратору ОО поступает запрос в ЕТД МШ. Администратор должен одобрить данный запрос.

2. Родитель ребенка старше 14 лет авторизуется в системе *после того, как авторизовался его ребенок*. Если родитель авторизуется во ФГИС «Моя школа» до того, как авторизовался ребенок, то запрос на присоединение к ОО нужно будет отправлять через «Личный кабинет» ФГИС. Администратор ОО должен одобрить данный запрос.

На стороне Администратора ОО:

1. Администратору ОО нужно добавить группировку обучающихся (школа, параллель, класс) в подсистеме ЕТД ФГИС «Моя школа».

2. После того как учащиеся и родители авторизуются в системе, Администратор ОО должен одобрить запросы, которые поступят в ЕТД.

Как пользователю понять, что запрос не отправлен?

1. После первой авторизации пользователь должен выйти из системы и вновь войти во ФГИС «Моя школу». Далее перейти в «Личный кабинет». У ребенка старше 14 лет в «Личном кабинете» должна появится информация об ОО. У родителя ребенка старше 14 лет в «Личном кабинете» должна появится информация о ребенке.

2. Администратор ОО сообщает, что запроса нет. В этом случае пользователю нужно отправить запрос через личный кабинет и дождаться его одобрения Администратором ОО.